<u>Windows 8.1 および Internet Explorer 11 で e-learning を受講するための設定方法</u>

Windows 8.1 および Internet Explorer (IE) 11 をご利用の場合、e-learning が正常に動 作しない場合がございます。

Internet Explorer (IE) 11 の互換表示設定を有効にして頂くと正常に受講することができます。

互換表示設定は、デスクトップ用 IE でのみ設定できます。そのため、タッチ用 IE をお使いの場合は、最初に IE をデスクトップ用に切り替えてから互換表示設定を行ってください。 既にデスクトップ用 IE をお使いの場合は、デスクトップ用 IE への切り替えは不要ですので、手順3からスタートしてください。

タッチ用 IE11 で e-learning ログインページを表示します。画面の右端からスワイプ (マウスを使用している場合は、画面上を右クリック)し、画面下のメニューバーを表示してください。

|                           | ▶利用規約<br>▶FAQ                     |                       |          |              |   |                  |
|---------------------------|-----------------------------------|-----------------------|----------|--------------|---|------------------|
| AME SPECIAL Charming 2754 | パスワードを忘れた方はこちら                    |                       |          |              |   |                  |
|                           |                                   |                       |          |              |   |                  |
| ユーザロ                      |                                   |                       |          |              |   |                  |
| パスワード                     |                                   |                       |          |              |   |                  |
| ログイン                      |                                   |                       |          |              |   |                  |
| Copyright(o)              | 2006 裁判師あゆみの会 All right reserved. | I                     |          |              |   |                  |
|                           |                                   |                       |          |              |   |                  |
|                           |                                   |                       |          |              |   |                  |
|                           |                                   |                       |          |              |   |                  |
|                           |                                   |                       |          |              |   |                  |
|                           |                                   |                       |          |              |   |                  |
|                           |                                   |                       |          |              |   |                  |
|                           |                                   |                       |          |              |   |                  |
|                           |                                   |                       |          |              |   |                  |
|                           |                                   |                       |          |              |   |                  |
|                           |                                   |                       | $\frown$ | $\bigcirc$   |   | $\frown$         |
| https://www.ph            | -ayumi.org/e-learr                | ning/member/login.php |          | $(\bigstar)$ | Ì | $( \rightarrow)$ |

アドレスバーにある[ページツール]ボタンをクリックし、[デスクトップで表示する]をクリ ックしてください。

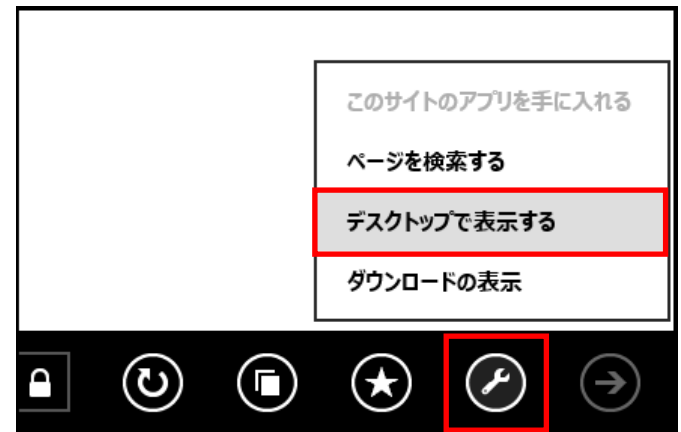

デスクトップ用 IE が表示されましたら、ページ上部にあります[ツール(Alt+X)]をクリック し、[互換表示設定(B)]を選択してください。

| Ploarning                                                              | ●利用規約 ●FAQ                                                                                                    | ^                                                            |
|------------------------------------------------------------------------|----------------------------------------------------------------------------------------------------|--------------------------------------------------------------|
| Learning                                                               |                                                                                                    |                                                              |
| AAAAAAAAAAAAAAAAAAAAAAAAAAAAAAAAAAAA                                   | パスワードを忘れた方はこちら                                                                                                    |                                                              |
|                                                                        |                                                                                                    |                                                              |
|                                                                        |                                                                                                    |                                                              |
| ユーザID                                                                  |                                                                                                    |                                                              |
| パスワード                                                                  |                                                                                                    |                                                              |
|                                                                        |                                                                                                    |                                                              |
| ログイン                                                                   |                                                                                                    |                                                              |
|                                                                        |                                                                                                    |                                                              |
| Copyright(c) 2                                                         | 1006 葉刹師あゆみの会 All right reserved.                                                                                                    | Ť                                                            |
|                                                                        |                                                                                                    |                                                              |
|                                                                        |                                                                                                    |                                                              |
|                                                                        |                                                                                                    | - 🗆 🗙                                                        |
| (←) ← https://www.ph-ayu                                               | 変割師 あゆみの会 ログ×                                                                                                    | - □ ×                                                        |
| (→) < ℓ https://www.ph-ayu < > < < < < < < < < < < < < < < < <         | 2 薬剤師 あゆみの会 ログ ×<br>印刷(P)                                                                                                    | - □ ×                                                        |
| C C Attps://www.ph-ayu P - @ C                                         | <ul> <li>2 素利師 あゆみの会 ログ×</li> <li>印刷(P)</li> <li>ファイル(F)</li> </ul>                                                                                                    | - □ ×<br>1 1 1 1 1 1 1 1 1 1 1 1 1 1 1 1 1 1 1               |
| C C https://www.ph-ayu P - @ C<br>C Learning                           | 2 薬剤師 あゆみの会 ログ×<br>印刷(P)<br>ファイル(F)<br>拡大(Z) (100%)                                                                                                    | - □ ×                                                        |
| (-) (-) (-) (-) (-) (-) (-) (-) (-) (-)                                | 2 薬剤師 あゆみの会 ログ×<br>印刷(P)<br>ファイル(F)<br>拡大(Z) (100%)<br>セーファイ(S)                                                                                                    | - □ ×                                                        |
| (-) (-) (-) (-) (-) (-) (-) (-) (-) (-)                                | 変割師 あゆみの会 ログ×     印刷(P)     ファイル(F)     拡大(Z) (100%)     セーフティ(S)     サイトをアカリビューに追加(I)                                                                                                    | - □ ×<br>n ★ \$                                              |
| C C https://www.ph-ayu P - B C<br>C Learning<br>ELEADDOActeenningPEERA | 変剤師 あゆみの会 ログ×     印刷(P)     ファイル(F)     拡大(Z) (100%)     セーフティ(S)     サイトをアプリ ビューに追加(I)     ダウンロードの意味(M)     マトキンの管理(M)                                                                                                    | - • ×                                                        |
| C C https://www.ph-ayu P - B C<br>C Learning<br>ELEARDORCHarmingP277A  |                                                                                                    | - □ ×                                                        |
| C C https://www.ph-ayu P - 2 C<br>C Learning<br>ELEARCORCEARMINGPEERA  |                                                                                                    | - □ ×                                                        |
| C C https://www.ph-ayu P - 2 C<br>C Learning<br>ELEARDACKermingP277A   |                                                                                                    | - □ ×                                                        |
|                                                                        |                                                                                                    | - □ ×<br>↑ ★ \$<br>↓<br>↓<br>↓<br>↓<br>↓<br>↓<br>↓<br>↓<br>↓ |
| C C https://www.ph-ayu P - 2 C<br>C Learning<br>ELEARCOACHEEmingP277A  | 2         薬剤師 あゆみの会 ログ×           印刷(P)         ファイル(F)           拡大(Z) (100%)         セーフティ(S)           サイトをアプリビューに追加(I)         ダウンロードの支索(N)           アドオンの管理(M)         F12 開発者ツール(L)           レン細のサイト(G)         互換表示設定(P)           インターネット オプション(Q)         パーション/青報(A) | - □ ×<br>↑ ★ \$<br>↓<br>↓<br>↓<br>↓<br>↓<br>↓<br>↓<br>↓      |

追加する Web サイトに「ph-ayumi.org」を追加すると、互換表示に追加した Web サイトに「ph-ayumi.org」が追加されます。 追加が確認できましたら、「閉じる」ボタンをクリックしてください。

| 互換表示設定の変更                                          |
|----------------------------------------------------|
| 追加する Web サイト( <u>D</u> ):                          |
| 追加(在                                               |
| 互換表示に追加した Web サイト(W):                              |
| ph-ayumi.org 削除(E                                  |
|                                                    |
| ✓ イントラネット サイトを互換表示で表示する( <u>I</u> )                |
| ✓ Microsoft 互換性リストの使用(U)                           |
| <u>Internet Explorer のプライバシーに関する声明</u> を読んで詳細を確認する |
| 閉じる(                                               |
|                                                    |

4. 画面右上の設定ボタンを押して「インターネットオプション」画面を開いてください。

|                   | 🟠 🛱    |             |
|-------------------|--------|-------------|
| 印刷(P)             | >      |             |
| ファイル(F)           | >      | $ ^{}$      |
| 拡大(Z) (100%)      | >      |             |
| セーフティ(S)          | >      |             |
| サイトをアプリ ビューに追加(I) |        |             |
| ダウンロードの表示(N)      | Ctrl+J |             |
| アドオンの管理(M)        |        |             |
| F12 開発者ツール(L)     |        |             |
| ピン留めサイト(G)        |        |             |
| 互換表示設定(B)         |        |             |
| インターネット オプション(0)  |        | <pre></pre> |
| バージョン情報(A)        |        |             |

5. 「セキュリティ」タブを開き、「信頼済みサイト」を選択、「サイト」画面を開きます。

| インターネット オプション ? 💌                                                                                   |
|----------------------------------------------------------------------------------------------------|
| 全般 セキュリティ プライバシー コンテンツ 接続 プログラム 詳細設定                                                                |
|                                                                                                    |
| セキュリティ設定を表示または変更するゾーンを選択してください。                                                                     |
|                                                                                                    |
| インターネット ローカル イントラネッ 信頼済みサイト 制限付きサイト<br>ト                                                            |
| 信頼済みサイト                                                                                             |
| このソーンには、コンピューターやファイルに損害を与えない<br>と信頼している Web サイトが含まれています。                                            |
| このゾーンに属する Web サイトがあります。<br>このゾーンのセキュリティのレベル(L)                                                      |
| このゾーンで許可されているレベル: すべて                                                                               |
| <b>中</b>                                                                                            |
| <ul> <li>- 安全でない可能性のあるコンテンツをダウンロードする前に警告します。</li> <li>- 未署名の ActiveX コントロールはダウンロードされません。</li> </ul> |
|                                                                                                    |
|                                                                                                    |
| □ 保護モードを有効にする (Internet Explorer の再起動が必要)(P)                                                        |
| レベルのカスタマイズ(C) 既定のレベル(D)                                                                             |
| すべてのゾーンを既定のレベルにリセットする(R)                                                                            |
| OK         キャンセル         適用(A)                                                                      |

6. 「追加」ボタンを押し、Web サイトの欄に URL が移動すれば操作完了です。

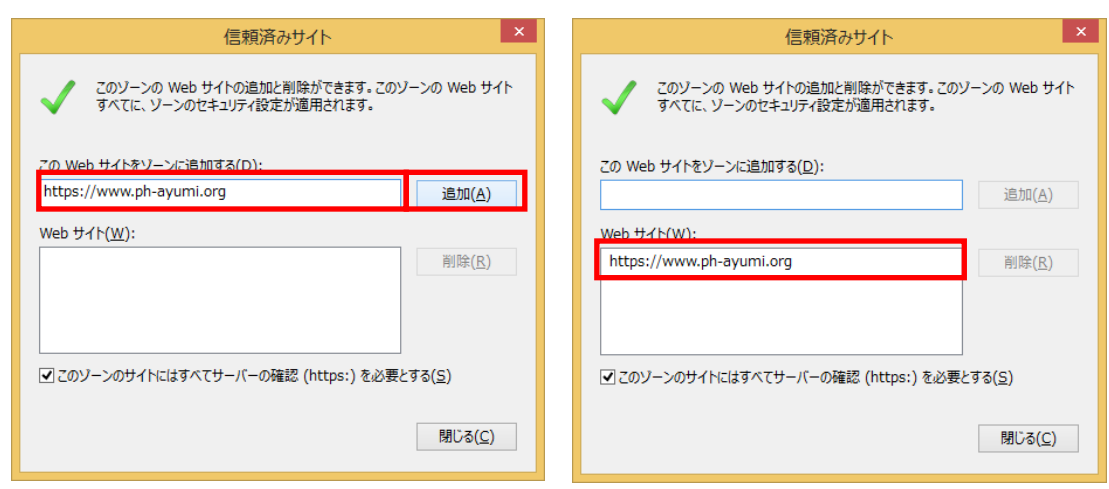